## PROVEDENÍ PLATBY PŘES SYSTÉM BAKALÁŘI

Předpisy jednotlivých plateb (např. školní pomůcky, ŠVP, LVK, aj.) jsou pro jednotlivé žáky zadány v systému Bakaláři v modulu <u>PLATBY – PRAVIDELNÉ PLATBY</u>.

Tento modul je přístupný pouze přes webové rozhraní, tzn. v mobilní aplikaci je nutné se nejprve prokliknout do webového prohlížeče a následně do modulu platby – viz obrázek níže.

Ve webovém prohlížeči pokračujte od obrázku č. 3:

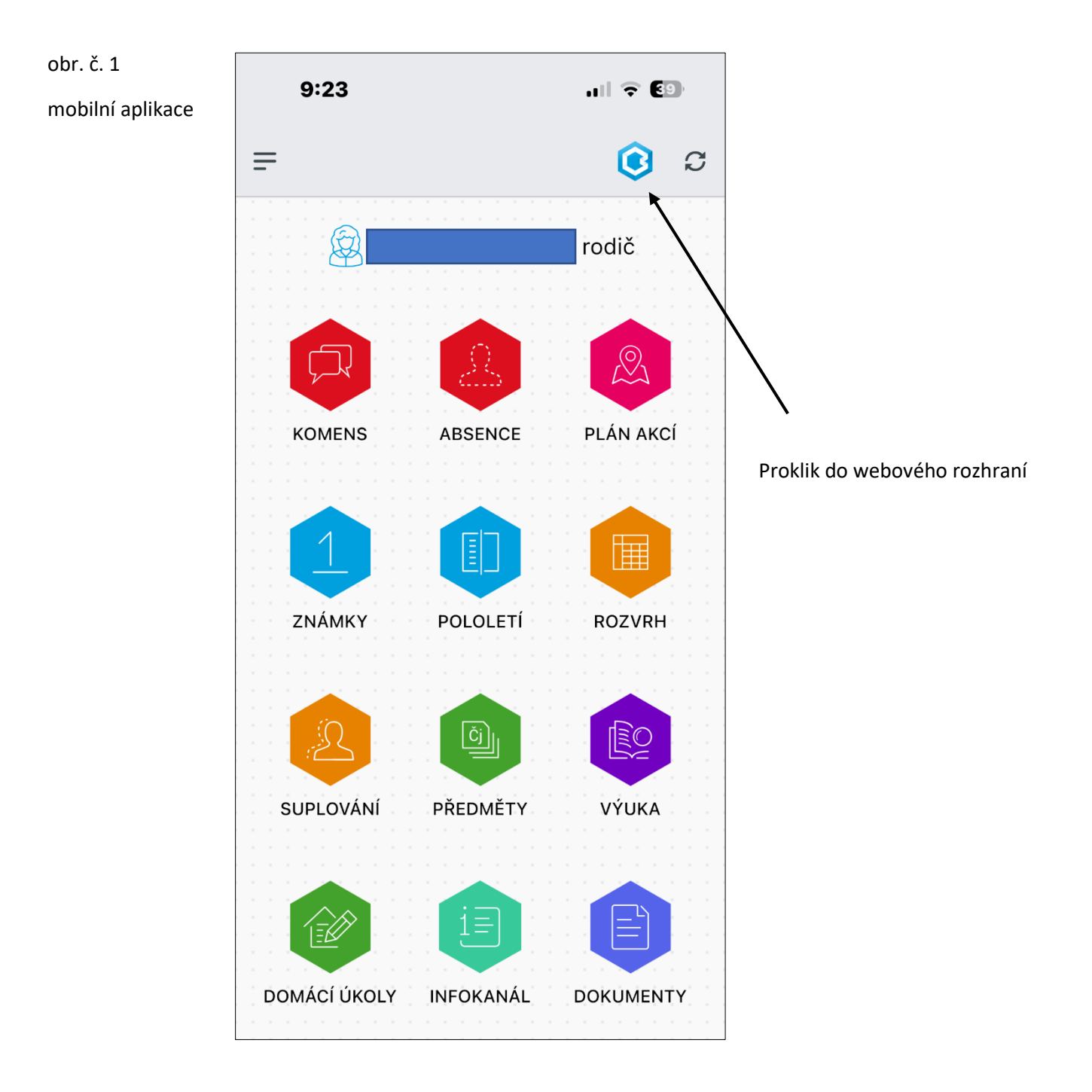

|                                                         | rodič<br>Proklik do hlavního menu aplikace                                                                                                    |
|---------------------------------------------------------|----------------------------------------------------------------------------------------------------|
| Cznámení                                                | ••••                                                                                                    |
| 1 Nové známky: 1                                        |                                                                                                    |
| Proklik do hlavního mer<br>aplikace                     | enu                                                                                                    |
|                                                         |                                                                                                    |
| Suplování                                               | BAKALÁŘI D Q rodič                                                                                                    |
| S Po 29.1. 1. hod                                       |                                                                                                    |
| Obrázek č. 3<br>Hlavní menu webové aplikace<br>Bakaláři | Ø     Můj přehled                                                                                                    |
|                                                         | 1 Klasifikace >                                                                                                    |
|                                                         | Image: Second second second |
|                                                         |                                                                                                    |
|                                                         | 🙊 Plán akcí                                                                                                    |
|                                                         | Průběžná absence                                                                                                    |
|                                                         | ✓ Ankety >                                                                                                    |
|                                                         | , C→ Komens >                                                                                                    |
|                                                         | Online schůzky                                                                                                    |
|                                                         | Dokumenty administration avla (ŠEN)                                                                                                    |
| $\backslash$                                            | Poradna Sector And Avia (ŠEN)                                                                                                    |
|                                                         | Platby Platby Add (ŠEN)                                                                                                    |
|                                                         | Nástroje Nástroje                                                                                                    |
|                                                         | O aplikaci and other Solution (SEN)                                                                                                    |

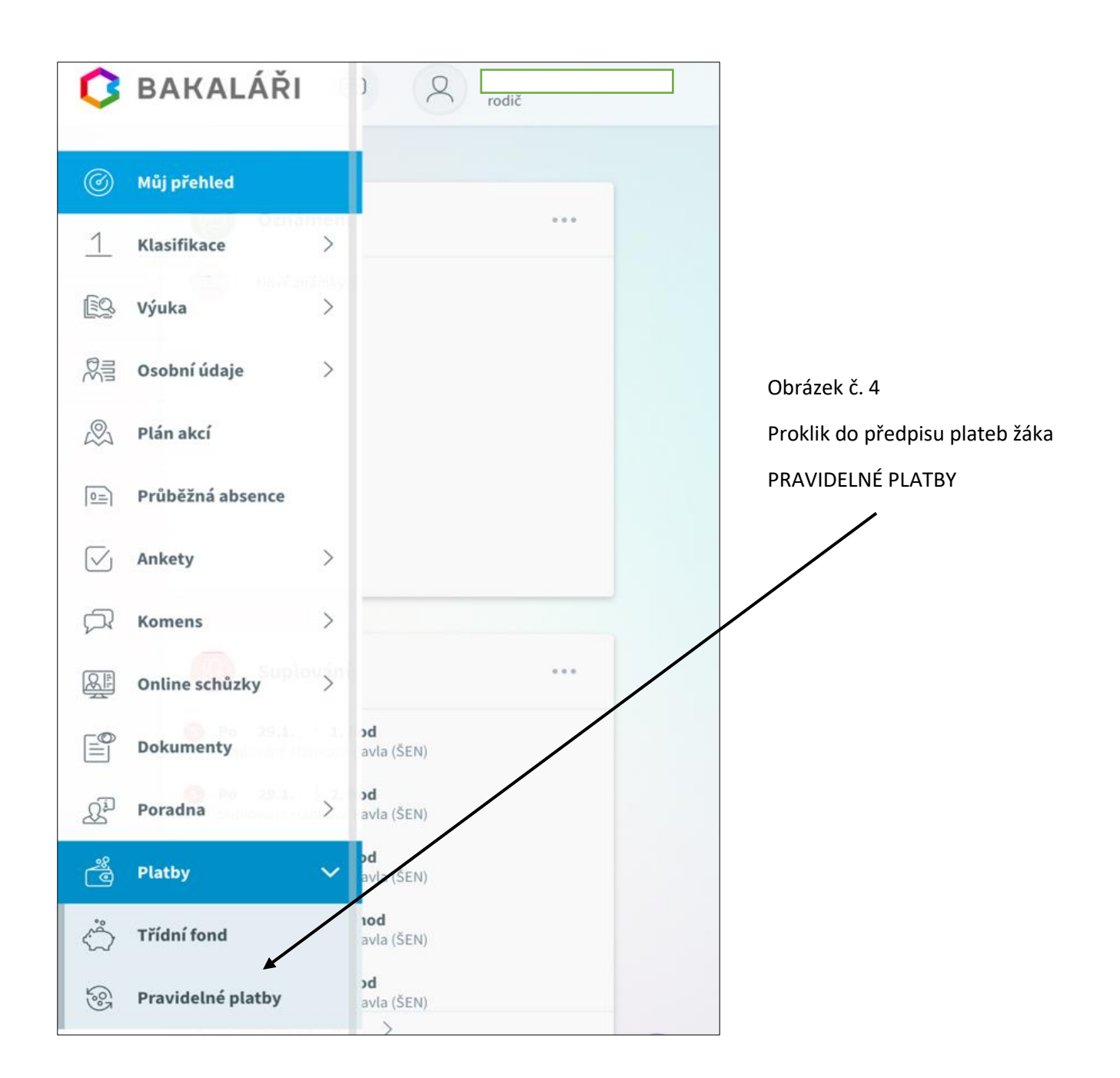

V modulu pravidelné platby jsou pak uvedeny jednotlivé předpisy k úhradě.

Po rozkliknutí se vygeneruje QR kód platby, přes který je možno částku uhradit, případě jsou níže uvedeny veškeré potřebné údaje pro platbu (bankovní účet příjemce, variabilní symbol, specifický symbol, částka aj.).

## <u>PROSÍME O DODRŽOVÁNÍ VARIABILNÍHO A SPECIFICKÉHO SYMBOLU</u> <u>U KAŽDÉ PLATBY.</u>